# Digital Claimant Portal Registration Guide

# **External Claimants**

Digital Programme & Innovation Office (DPIO)

# Contents

| Introduction                               | 2 |
|--------------------------------------------|---|
| 1. Register on the Digital Claimant Portal | 2 |
| 1.1 Register using an external account     | 2 |
| 1.2 Complete your profile                  | 6 |
| Help & Support                             | 8 |

## Introduction

This guide will show you how to register on the Ulster University Digital Claimant Portal. After you have registered you will be able to submit claims for fees and expenses incurred as an external provider of services.

Please note: You must register on the Digital Claimant Portal using an external email account. Do <u>not</u> use your Ulster credentials.

To access the Digital Claimant Portal, click the link: Digital Claimant Portal

## 1. Register on the Digital Claimant Portal

### 1.1 Register using an external account

1. Open the Digital Claimant Portal and click Sign In / Register

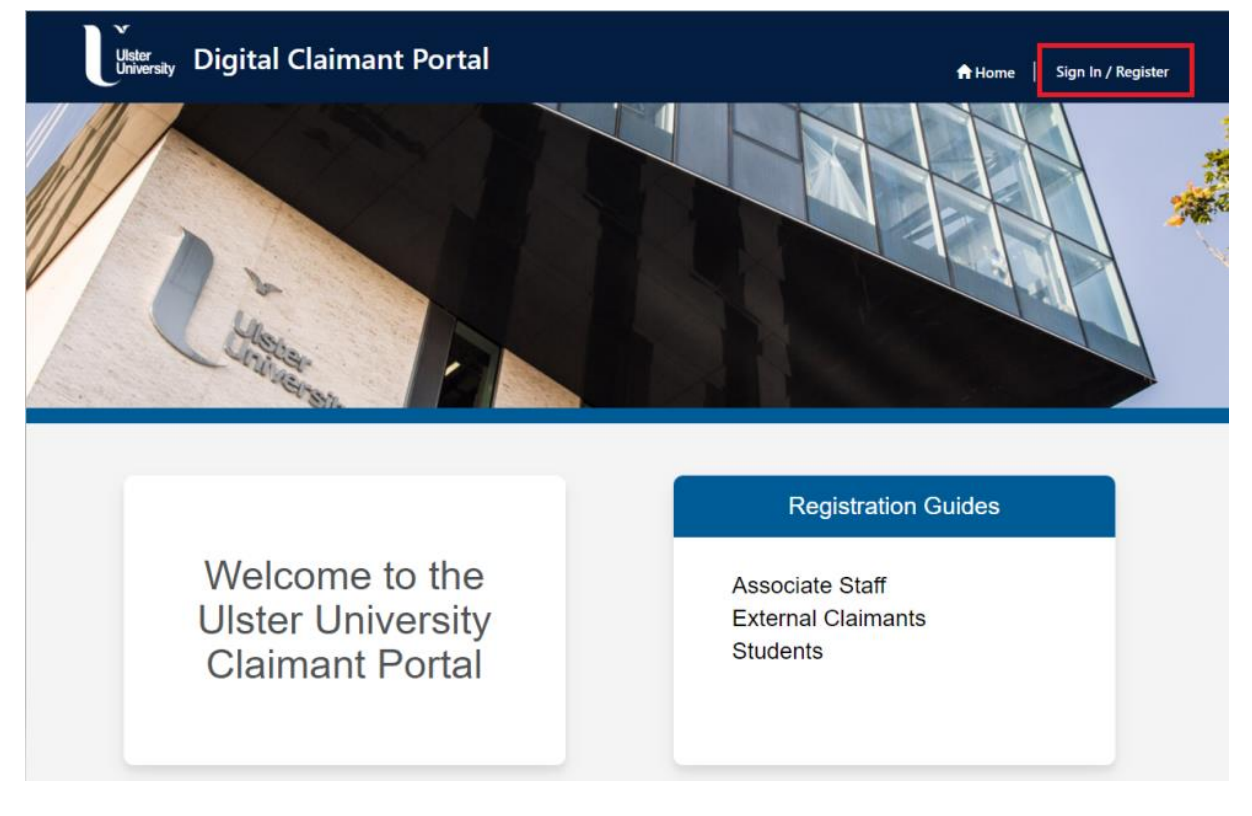

2. Click Register > External Claimants

| Uster<br>University Digital Claimant Portal                                                                                                    | 🕈 Home   Sign In / Register |
|----------------------------------------------------------------------------------------------------|-----------------------------|
| Sign in Register Students and Associate staff members should register using your Ulster University credentials. External claimants should register using an external email account. External Claimants Students/Associate Staff |                             |

3. Click the **Sign up now** button

|   | Ulster<br>University                                    |       |
|---|---------------------------------------------------------|-------|
|   | Sign in                                                 |       |
|   | Sign in with your email address                         |       |
|   | Email Address                                           |       |
|   | Password                                                |       |
|   | Forgot your password?                                   |       |
|   | Don't have an account? Sign up now                      |       |
| 1 | External users should not use their Ulster credentials. | Elter |
|   |                                                         | AR    |

- 4. Enter your email address (external email account)
- 5. Click Send verification code

| ≮ Cancel               |  |
|------------------------|--|
| User Details           |  |
| Your Email Address     |  |
| Send verification code |  |
| New Password           |  |
| Confirm New Password   |  |
| Given Name             |  |
| Surname                |  |
| Create                 |  |

6. Enter the verification code sent to your email inbox and click Verify code

| ≮ Cancel                                                                              |  |
|---------------------------------------------------------------------------------------|--|
| User Details                                                                          |  |
| Verification code has been sent to your inbox. Please copy it to the input box below. |  |
| Your Email Address                                                                    |  |
| 201344                                                                                |  |
| Verify code Send new code                                                             |  |
| New Password                                                                          |  |
| Confirm New Password                                                                  |  |
| Given Name                                                                            |  |
| Surname                                                                               |  |

7. When your email address has been verified enter a password and your name and click **Create** 

| < Cancel                                       |  |
|------------------------------------------------|--|
| User Details                                   |  |
| E-mail address verified. You can now continue. |  |
| Your Email Address                             |  |
| Change e-mail                                  |  |
|                                                |  |
|                                                |  |
| Clare                                          |  |
| Taglietti                                      |  |
| Create                                         |  |

8. Click **Sign in** to complete your profile

|                                                                                                    | Ulster<br>University                                    |  |
|----------------------------------------------------------------------------------------------------|---------------------------------------------------------|--|
|                                                                                                    | Sign in                                                 |  |
|                                                                                                    | Sign in with your email address Your Email Address      |  |
|                                                                                                    | Fornet your password?                                   |  |
|                                                                                                    | Sign in                                                 |  |
| a la companya da companya da companya da companya da companya da companya da companya da companya da companya d | External users should not use their Ulster credentials. |  |
| HAT                                                                                                    |                                                         |  |

### 1.2 Complete your profile

1. Enter your personal details, including date of birth and home address

| Ms                            | *       |                            |  |
|-------------------------------|---------|----------------------------|--|
| First Name *                  |         | Last Name *                |  |
| Clare                         |         | Taglietti                  |  |
| Email                         |         | Mobile Phone               |  |
| Your Email Address            |         | Provide a telephone number |  |
| Date of Birth *<br>27-03-1982 | <b></b> |                            |  |
| Address Line 1 *              |         | Address Line 2             |  |
| 26 Belfast Street             |         |                            |  |
| Address Line 3                |         | Address Line 4             |  |
| Town *                        |         | County/State *             |  |
| Belfast                       |         | Antrim                     |  |
|                               |         |                            |  |

Please note: The fields marked \* are mandatory

2. **Registered UK Taxpayer** - enter your National Insurance Number and bank account details

Please note: you cannot edit your bank details or your UK Taxpayer status in your profile after you click Submit. If these details have changed, please email <u>subsid-payroll@ulster.ac.uk</u>

Please note: do not include the hyphens in the Bank Sort Code

3. Click Submit

| National Insurance Number *                              |             |
|----------------------------------------------------------|-------------|
| JP1234543V                                               | ]           |
| Please select which of these describes your Bank Account |             |
| ● UK ○ Non UK                                            |             |
| Bank Name *                                              |             |
| Santander                                                |             |
| Account Number *                                         | Sort Code * |
| 23456789                                                 | 123456      |
|                                                          |             |
|                                                          |             |

4. **Non UK Taxpayer** – enter your bank account details, IBAN number and Swift / BIC Code

Please note: the format of the IBAN and Swift Code fields:

IBAN example: BH 7109612B4567W9

- Min 9 max 30 characters
- First 2 characters must be a letter
- Others can be a letter or a digit

Swift Code example: AAAABB4C334

- Length can be 8 or 11 characters
- First 6 characters must be a letter
- Next 2 characters can be a letter or a digit
- If the length is 11, the last 3 characters can be a letter or a digit

#### 5. Click Submit

| ○ UK                                    |                                                                  |
|-----------------------------------------|------------------------------------------------------------------|
| Bank Name *                             |                                                                  |
| Santander                               |                                                                  |
| Account Number                          | Sort Code                                                        |
|                                         |                                                                  |
| Bank Address (including Postcode) *     | Bank Routing Code *                                              |
| PO Box 456B                             | 123456789                                                        |
| IBAN Number *                           | Swift / BIC Code *                                               |
| BH 7109612B4567W9                       | AAAABB4C334                                                      |
|                                         |                                                                  |
| * If your bank details or your UK Taxpa | rer status have changed please email subsid-payroll@ulster.ac.uk |
|                                         |                                                                  |

6. Click **Claim Forms** on the toolbar to view the list of forms available to external users

| Ulster<br>University               | 1       | 🕈 Home 📔 🐥 Notifications 💿 📔 Claim Forms 🗕 🏻 🔍 📋                |
|------------------------------------|---------|-----------------------------------------------------------------|
| Submission completed successfully. |         | External Examiner<br>External Panel Member<br>Visition Lecturer |
| Title * Ms                         | ~       | Visiting Lecturer<br>Visiting Professor<br>Subsidiary Payroll   |
| First Name *                       |         | Last Name *                                                     |
| Clare                              |         | Taglietti                                                       |
| Email                              |         | Mobile Phone                                                    |
|                                    |         | Provide a telephone number                                      |
| Date of Birth *                    |         |                                                                 |
| 27-03-1982                         | <b></b> |                                                                 |
| Address Line 1 *                   |         | Address Line 2                                                  |
| 26 Belfast Street                  |         |                                                                 |
| Address Line 3                     |         | Address Line 4                                                  |
| Town *                             |         | County/State *                                                  |
| Belfast                            |         | Antrim                                                          |

#### Help & Support

Links to claim form guidance and training documentation (PDF guides) are available on the **Portal Home** screen.

If you experience any technical difficulties, you can contact the IT Service Desk by clicking the **UniDesk IT Service Desk** tile on the Ulster Portal and selecting **New call**.

You can also access the UniDesk Self Service Portal by clicking on the link below:

UniDesk Self Service